**%** Guia Prático de Instalação de Token, Aplicativos do SAPL e Acessos Institucionais

#### 

- 1. Acesse o site oficial da Câmara Municipal: <u>https://www.hortolandia.sp.leg.br</u>
- 2. No menu destinado a Servidores, localize a seção de Drivers de Token.

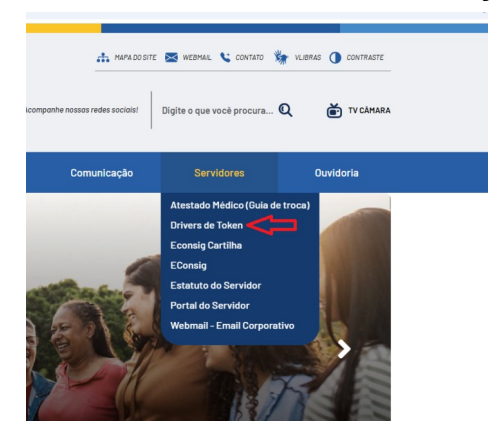

### 前 <u>Instalação do Token</u>

- 1. Clique em Drivers de Token.
- 2. O download será feito automaticamente para a pasta Downloads.
- 3. Descompacte o arquivo baixado (clique com o botão direito > "Extrair aqui").
- 4. Verifique o tipo e a cor do token que você utiliza.
- 5. Acesse a pasta correspondente ao seu modelo de token e clique para **iniciar a instalação**.

# Instalação de Aplicativos para o SAPL

#### 1. WebPKI

- Acesse: <u>https://sapl.hortolandia.sp.leg.br/default\_index\_html</u>
- Clique em WebPKI.

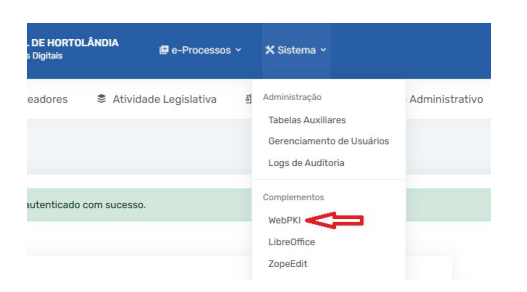

• O download será automático. Execute o instalador após o download.

• No Navegador de internet Chrome clique conforme tela abaixo:

| A WEB PKI_                                                                      |                                                                            | Pre                                     |
|---------------------------------------------------------------------------------|----------------------------------------------------------------------------|-----------------------------------------|
|                                                                                 | Passo 1 de 2: Instalar a extens                                            | ão Web PKI no Chrome                    |
| Siga esse processo para habilitar<br>Não consegue avançar deste passo? Clique a | seu computador a utilizar certificados<br>ਕੁਸ਼ੀ<br>ADICIONAR WEB PKI NA CI | digitais em páginas web.<br>HROME STORE |
|                                                                                 | Web PKI<br>Otfored by get wetgelightight com<br>*****                      | Add to Chome                            |

#### 2. Editor de Texto

- Se não tiver nenhum editor de texto instalado, clique em LibreOffice para fazer a instalação.
- Se já possuir um editor de texto, instale o ZopeEdit, que é o componente necessário para edição no SAPL. Clicar conforme tela abaixo na figura e seguir com a instalação.

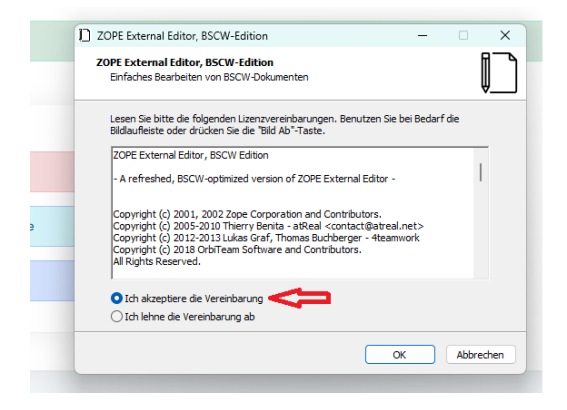

# Instalação de Aplicativos de Suporte Remoto

# 3. AnyDesk

- 1. Acesse: https://anydesk.com/pt
- 2. Clique em Download gratuito.
- 3. Execute o instalador e conclua a instalação.
- 4. Informe seu ID do AnyDesk ao setor de TI quando solicitado, para suporte remoto.

#### Acesso ao Webmail Corporativo

1. Acesse: <u>https://webmail.hortolandia.sp.leg.br</u>

2. Insira seu e-mail institucional e a senha fornecida pela TI. Exemplo:

Login: informatica@hortolandia.sp.leg.br

Senha: XXXXXX

3. Para redefinições de senha, contate a Divisão de TI.

### Acesso aos Sistemas PRESCON

- 1. Acesse diretamente: <u>https://hortolandia.presconinformatica.com.br/</u>
- 2. Faça login com seu **usuário e sua senha**.

# Considerações Finais

- Execute todas as instalações como administrador (clique com o botão direito > "Executar como administrador").
- Reinicie o navegador após as instalações.
- Em caso de dúvidas técnicas, contate o setor de TI da Câmara Municipal pelos e-mails abaixo:
  - Mainter alexandre@hortolandia.sp.leg.br
  - Main and and a solution and a solution and a solu
  - Magner@hortolandia.sp.leg.br
  - Mainter Martica@hortolandia.sp.leg.br
  - victor@hortolandia.sp.leg.br